# **Brukerveiledning Honeywell Tela**

Brukerveildeningen inneholder nødvendig informasjon om bruken av Honeywell **Tela** programmet som benyttes til å overvåke et nettverk av trådløse nødlysaramturer.

Programvaren støtter opptil 16 stk Trådløs Nettverksgateway Hver gateway kan tilkobles opptil 60 trådløse enheter (armaturer-forsterkere etc).

Følgende sider gjelder rettigheter du har som bruker. For administrator rettigheter (tekniker), se idriftsettelsesveiledningen. Brukerrettigheter tillater deg å overvåke og inspisere et nettverk.

Honeywell

### Start av programmet

Honeywell

Start Honeywell Tela-applikasjonen.

Programvaren laster automatisk ned den tidligere innlastede konfigurasjonsfilen (inkludert alle registrerte enheter, innstillinger og hendelseslogg).

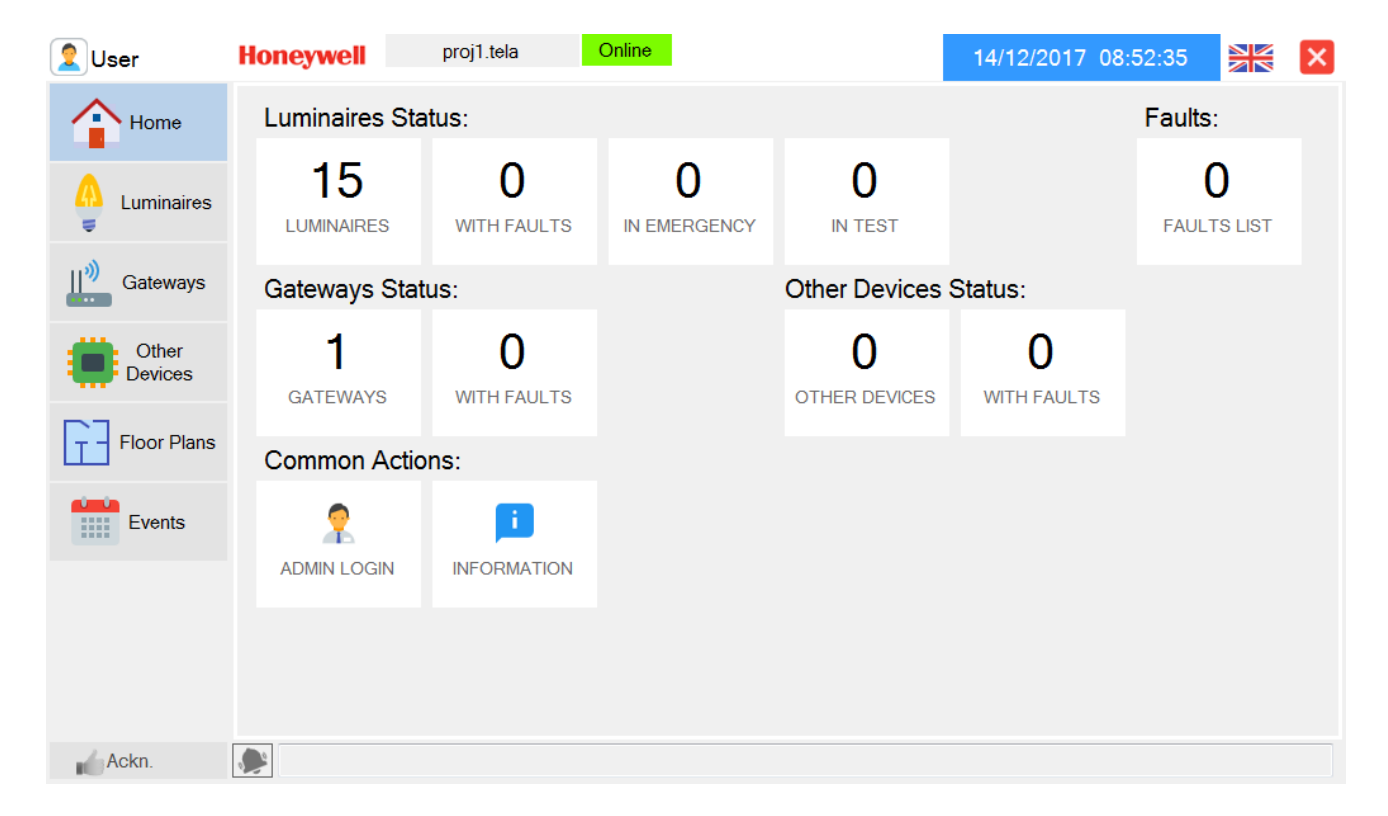

I hjem fanen vises bildet over ved oppstart.

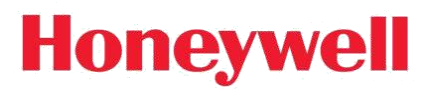

## <u>Faner</u>

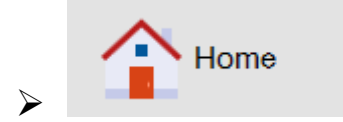

**Hjem fane**: Hovedsiden for Honeywell Tela programmet

Hjem fanen inneholder et sett med indikatorer som angir statusene for armaturer, gateways og andre enheter, en feilteller og en informasjonsmeny.

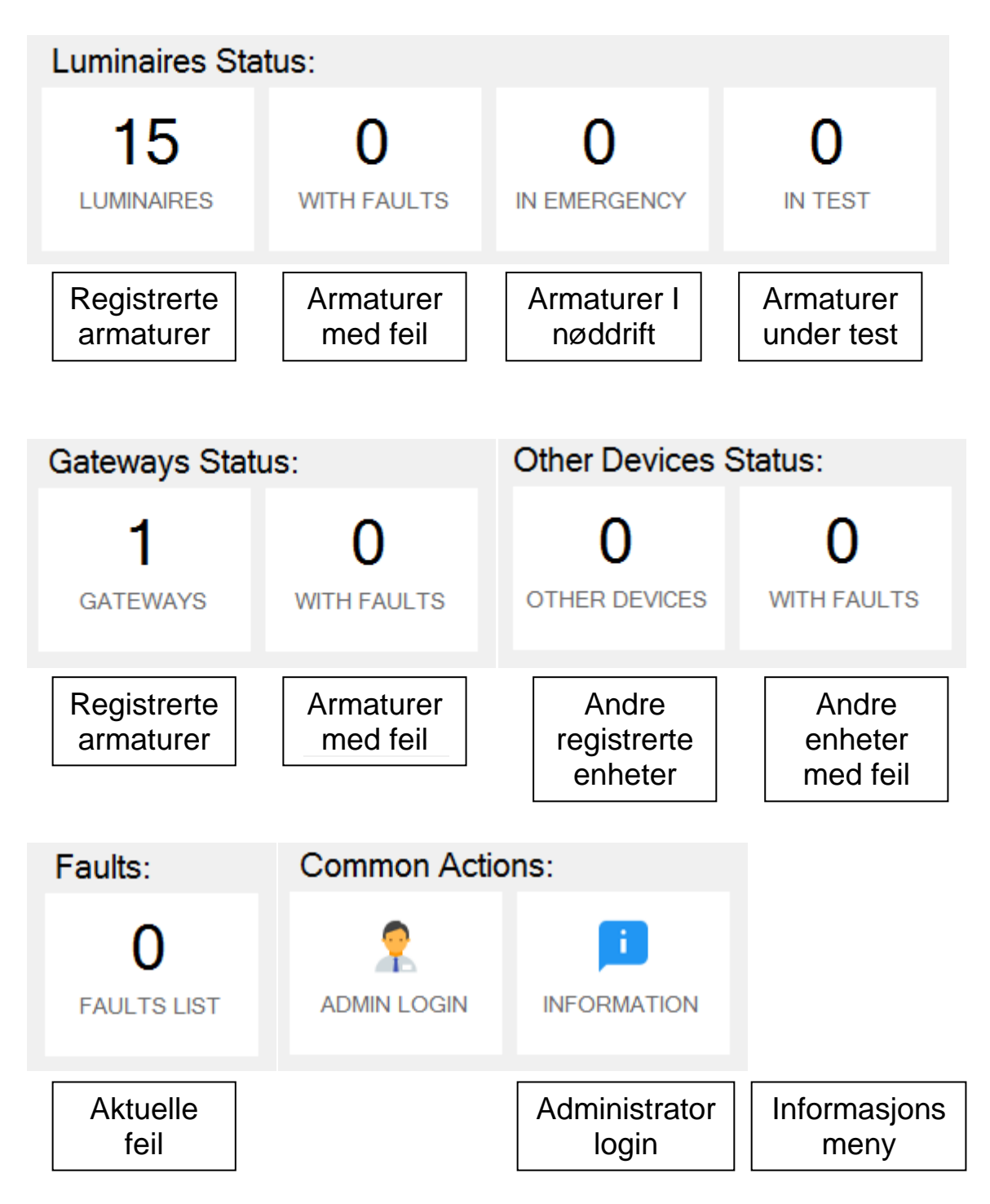

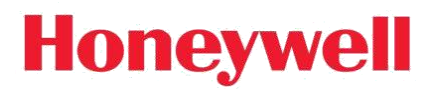

Ved å klikke på noen av indikatorene eller menyknappene, leder programvaren brukeren til en annen kategori eller tilhørende meny. Når du klikker på en knapp som angir selektive valg (for eksempel armaturer med feil), vises den tilhørende listen over aktuelle enheter.

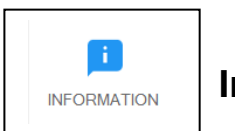

#### Informasjonsmeny

Informasjonsmenyen inneholder informasjon om programvareversjon, kontaktperson for teknisk assistanse og network adapters addresses.

| formation:<br>Software Version: v0.60.0                 |
|---------------------------------------------------------|
| Software Version: v0.60.0                               |
|                                                         |
| echnician Info: TECHNICIAN NAME                         |
| echnician Telephone: 00123456789123                     |
| Active Network Interfaces:                              |
| Name IP address MAC address                             |
| 1 Local Network Connection 10.0.1.222 00:19:66:3B:22:46 |

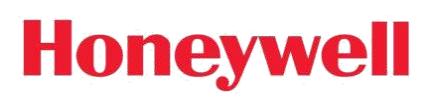

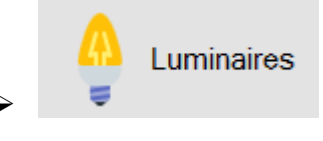

#### Armaturfanen:

En komplett liste over registrerte armaturer

Denne kategorien inneholder en liste over alle registrerte armaturer. Armaturene er skilt fra hverandre med sin egen UID (Unique ID). De vertikale kolonnene angir status og informasjon om type/kategori for hver armatur. Sortering av listen etter kolonneverdi er mulig ved å klikke på tittelen på kolonnen.

| 16<br>LUMINA | IRES     | ON    | 5<br>LINE | 11<br>OFFLINE        | <b>11</b><br>WITH FAULTS | 16<br>NOT IN TEST | r         |          |
|--------------|----------|-------|-----------|----------------------|--------------------------|-------------------|-----------|----------|
| 1            |          |       | 0         | 0                    | 0                        | C Search:         | NG        |          |
| EMERC        | GENCY    | BATTE | RY FA     | LAMP FAULT           | IN TEST                  |                   |           |          |
|              |          |       |           |                      |                          | In address & name | e         |          |
| Lumir        | naires L | .ist  |           |                      |                          |                   |           | -        |
|              | UID      | )     | Zone      | Name                 | Gateway                  | Туре              | Installed | Luminair |
| ▶ 1          | 0000     | 011B  | 1         | 0 staircase 2        | GW1st fl                 | LUMINAIRE         |           | Agoral   |
| 2            | 0000     | 00F3  | 1         | 0 main exit          | GW1st fl                 | LUMINAIRE         |           | UniLl    |
| 3            | 0000     | 0070  | 1         | 1st fl restroom      | GW1st fl                 | LUMINAIRE         |           | UniLl    |
| 4            | 0000     | 0075  | 1         | 1 kitchen            | GW1st fl                 | LUMINAIRE         |           | UniLl    |
| 5            | 0000     | 00A3  | 1         | 2 attic              | GW1st fl                 | LUMINAIRE         |           | UniLl    |
| 6            | 0000     | 00AA  | 1         | 2 centr              | GW1st fl                 | LUMINAIRE         |           | UniLl    |
| 7            | 0000     | 00D4  | 1         | 2 restroom           | GW1st fl                 | LUMINAIRE         | <b>V</b>  | UniLl    |
| •            | 0000     | 0150  | 1         | ton floor 1 ontronoo | C14/1 at 4               |                   |           | 11681    |

Hvis du klikker på en knapp som angir selektive valg (for eksempel "OFFLINE") vil dette filteret bli brukt i listen som vises.

Søkeboksen brukes til å søke i hvilken som helst armatur fra listen under, som samsvarer med de angitte bokstavene / tallene. Søkeboksen refererer til UID og navn på listen. Det nåværende inntastings-språket vises også. Når et tegn er skrevet, vil søkeboksen bli gul, som indikerer at søkefilteret er aktivert.

Utskriftsknappen til høyre, åpner utskriftsinnstillinger og skriver deretter ut en liste over de registrerte armaturene.

# Honeywell

## Armaturdetaljer

Når en armatur i listen klikkes vises detaljer angående den spesifikke armaturen.

| Status                     |                        |    |
|----------------------------|------------------------|----|
| 0000015A top floor 1 centr |                        | R) |
| Location                   | Last Status            |    |
| Last Status Timestamp      | 14/12/2017 11:09:09 пµ |    |
| RSSI Level                 | -53dbm                 |    |
| Network Level              | 1                      |    |
| Hop Counter                | 1                      |    |
| Fully Charged              | Yes                    |    |
| Battery test running       | No                     |    |
| Lamp test running          | No                     |    |
| Battery Capacity Fault     | No                     |    |
| Lamp Fault   Notes area    | No                     |    |
| Charger Foult              | No                     |    |

På denne siden kan enhver status og verdi som armaturene rapporterer angis.

Knappen Statusforespørsel sender en kommando som ber om nåværende status, og oppdaterer detaljene med den nyeste informasjonen.

Indikatoren "Online" / "Frakoblet" øverst til høyre angir tilkoblingsstatus. Plasseringsknappen åpner plantegning og angir plassering for den spesifikke armaturen (skjult når den ikke angis på plantegning). "RX" -indikatoren blinker grønt når du mottar en statusrapport fra den spesifikke armaturen.

Ved å bla nedover siden vises også ytterligere informasjon om feilstatus, batterispenning, lysnivåer (kun permanent lysende), ladning / lyskilde strøm, modell og firmware versjoner.

| SPI Communication Error | No      | ^ |
|-------------------------|---------|---|
| Battery Voltage         | 5,8V    |   |
| Lamp Current            | 0mA     |   |
| Dimming Level           | 0%      |   |
| Charge Current          | 20mA    |   |
| Last Autonomy           | -       | = |
| Version                 | 1.07.29 |   |
| Luminaire Model         | UniLED  |   |
| Module Version          | 0.25    |   |
| DE EW Vorsion           | 1 47    | - |

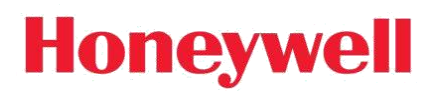

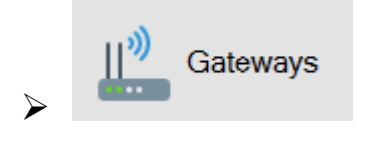

#### Gatewayfane:

Komplett liste over registrerte gateways

Denne fanen gir deg en liste over registrerte gateways.

De vertikale kolonnene angir informasjon om gateways [navn, IP / Serials (nettverk / USB), UID, modell, tilkoblingsstatus, RF kanal og registrerte enheter (armaturer / andre enheter)].

| Gateways List |          |           | Sum: 1   |          |                 |          |               |       |
|---------------|----------|-----------|----------|----------|-----------------|----------|---------------|-------|
|               | Name     | IP/Serial | UID      | Model    | Conn.<br>Status | SID      | RF<br>Channel | Lumir |
| ▶ 1           | GW1st fl | A624CZ0K  | 00000112 | 290091.5 | ОК              | 00000112 | 13            |       |
| ▶ 1           | GW1st fl | A624CZ0K  | 00000112 | 290091.5 | ОК              | 00000112 | 13            |       |
|               |          |           |          |          |                 |          |               |       |
|               |          |           |          |          |                 |          |               |       |
|               |          |           |          |          |                 |          |               |       |
|               |          |           |          |          |                 |          |               |       |
|               |          |           |          |          |                 |          |               |       |

Utskriftsknappen til høyre vil åpne utskriftsinnstillinger og deretter skrive ut en liste over registrerte gateways.

Sortering etter verdi (kolonner) er mulig ved å klikke på kolonnens tittel. Hvis du klikker på en oppføring vil det ikke startes noen funksjon eller åpnes en annen meny.

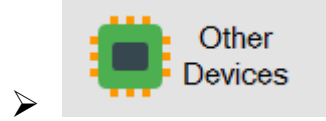

#### Andre enheter fanen:

Komplett liste over andre registrerte enheter

Denne fanen gir deg en liste over andre registrerte enheter. Andre enheter kan være nettverksforsterkere, inngangs- / utgangsenheter (I/O), reléer, etc.

| UID           |                                |                                                                                           |                                                                                                    |                                                                                                    |                                                                                                    |
|---------------|--------------------------------|-------------------------------------------------------------------------------------------|----------------------------------------------------------------------------------------------------|----------------------------------------------------------------------------------------------------|----------------------------------------------------------------------------------------------------|
|               | Gateway                        | Conn. Status                                                                              | Нор                                                                                                    | RSSI                                                                                                    | RF FW<br>Version                                                                                                    |
| DER 1 0011004 | 5 GW1st fl                     | ОК                                                                                        |                                                                                                    | -52dbm                                                                                                    | 1.47                                                                                                    |
| )ER 2 0044115 | 8 GW1st fl                     | ОК                                                                                        | 1                                                                                                    | -48dbm                                                                                                    | 1.47                                                                                                    |
|               | DER 1 0011004<br>DER 2 0044115 | DER 1         00110045         GW1st fl           DER 2         00441158         GW1st fl | DER 1         00110045         GW1st fl         OK           DER 2         00441158         GW1st fl         OK | DER 1         00110045         GW1st fl         OK         1           DER 2         00441158         GW1st fl         OK         1 | DER 1         00110045         GW1st fl         OK         1         -52dbm           DER 2         00441158         GW1st fl         OK         1         -48dbm |

Utskriftsknappen til høyre vil åpne utskriftsinnstillinger og deretter skrive ut en liste over de andre registrerte enheter.

# Honeywell

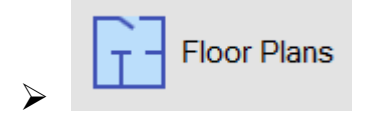

## Plantegningsfane:

Plantegning med angitt plassering av trådløse enheter

Plantegningsfanen inneholder informasjon om posisjonen til armaturer og enheter i området.

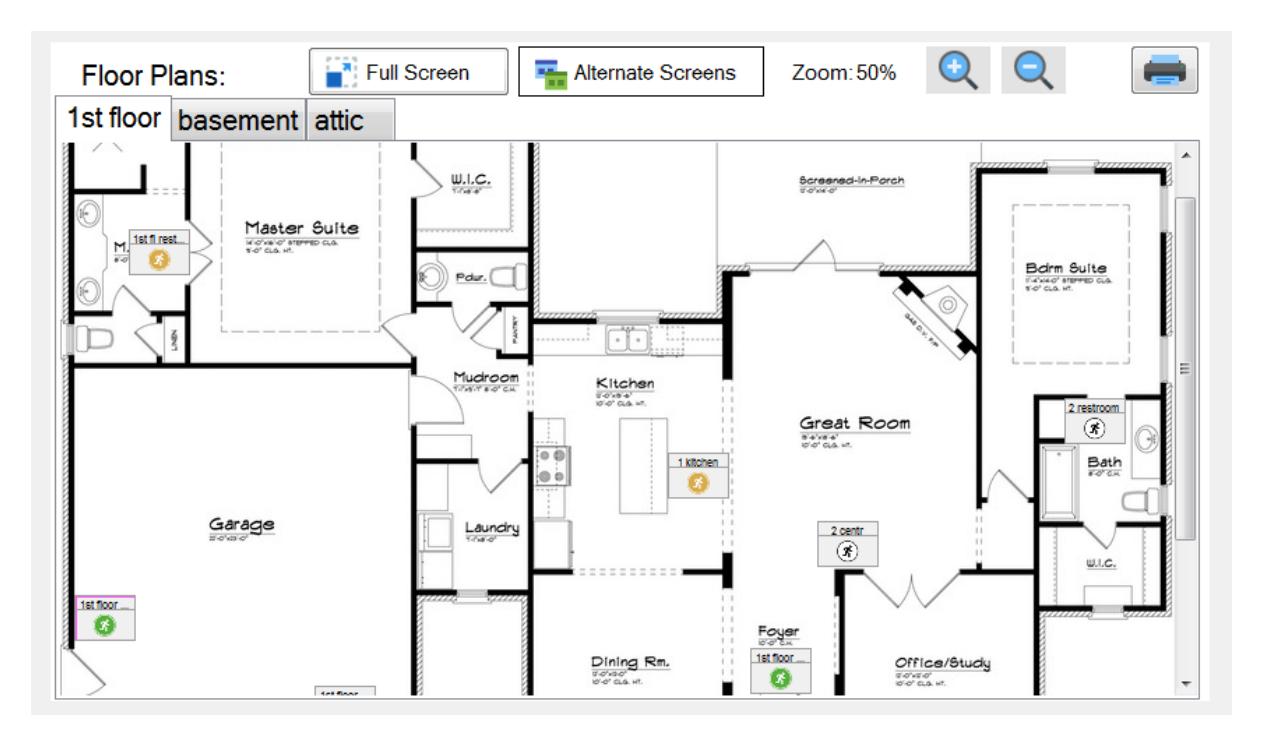

Nødlysikonene angir plasseringen til hver armatur. Utseende er forklart nedenfor.

| Full Screen ← Velg full skjerm                 | 1st floor s<br>← Desentralisert armatur (lades)     |
|------------------------------------------------|-----------------------------------------------------|
| Alternate Screens ← Skift mellom plantegninger | 0 staircas<br>↓ Sentralisert armatur (lades)        |
| Zoom: 110% 🔍 🔍 🗲 Zoom knapp +/-                | 1st fl rest<br>← Armatur I nøddrift (blinker hvitt) |
| Eskriv ut plantegninmger                       | stairs 1<br>← Armatur under test (blinker hvitt)    |

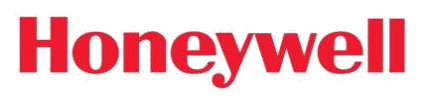

 $\triangleright$ 

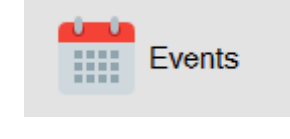

#### Hendelsesfane:

Viser en log over lagrede hendelser

Denne fanen gir deg en logg over de lagrede hendelser. Som standard blir loggene sortert etter dato. Sortering kan endres ved å klikke på kolonnenavn.

De vertikale kolonnene angir dato, kategori, navn, kilde og beskrivelse.

| E | vent | s List                 |           | Export            | -         |                           |   |
|---|------|------------------------|-----------|-------------------|-----------|---------------------------|---|
|   |      | Date                   | Category  | Name              | Source    | Description               | • |
|   | 72   | 14/12/2017 12:08:03 μμ | FAULT     | 00000181          | LUMINAIRE | DISCONNECTED              |   |
|   | 73   | 14/12/2017 12:37:37 μμ | EMERGENCY | 1st floor 1 centr | LUMINAIRE | EMERGENCY                 |   |
|   | 74   | 14/12/2017 12:37:38 μμ | EMERGENCY | stairs 0          | LUMINAIRE | EMERGENCY                 |   |
|   | 75   | 14/12/2017 12:37:38 μμ | EMERGENCY | 1st floor 1 ent   | LUMINAIRE | EMERGENCY                 |   |
| Þ | 76   | 14/12/2017 12:37:38 μμ | EMERGENCY | stairs 1          | LUMINAIRE | EMERGENCY                 |   |
|   | 77   | 14/12/2017 12:37:38 μμ | EMERGENCY | -                 | SYSTEM    | LUMINAIRE(S) IN EMERGENCY |   |
|   | 78   | 14/12/2017 12:38:00 μμ | NORMAL    | 1st floor 1 centr | LUMINAIRE | EMERGENCY                 |   |
|   | 79   | 14/12/2017 12:38:00 μμ | NORMAL    | 1st floor 1 ent   | LUMINAIRE | EMERGENCY                 |   |
|   | 80   | 14/12/2017 12:38:00 μμ | NORMAL    | stairs 0          | LUMINAIRE | EMERGENCY                 | = |
|   | 81   | 14/12/2017 12:38:00 μμ | NORMAL    | stairs 1          | LUMINAIRE | EMERGENCY                 |   |
|   | 82   | 14/12/2017 12:38:00 μμ | NORMAL    | -                 | SYSTEM    | LUMINAIRE(S) IN EMERGENCY |   |
|   | 83   | 14/12/2017 12:38:06 μμ | GENERAL   | 00000158          | LUMINAIRE | SENT ACK                  |   |
|   | 84   | 14/12/2017 12:38:08 µµ | TEST      | -                 | SYSTEM    | LUMINAIRE(S) IN TEST      | Ŧ |

Hendelseskategoriene som kan vises kan aktiveres / deaktiveres med administratorrettigheter.

- □ Dato: datostempel for hendelsen
- □ Kategori: FEIL / NORMAL / NØD / TEST / GENERELL INFO
- □ Navn: Navnet på opphavet til hendelsen
- □ Kilde: Type enhet/kilde som forårsaket hendelsen
- □ Beskrivelse: Beskrivelse av hendelse.

"Eksporter" vil eksportere en ".txt" -fil med gjeldende hendelseslogg, og spør om filnavn og plassering.

Utskriftsknappen åpner skriverinnstillinger og skriver så ut dagens hendelseslogg.

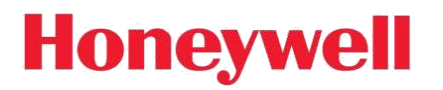

### Hendelsesdetaljer

Når en hendelse er valgt angis en detaljert visning av hendelsen.

| Event Details         EMERGENCY           14/12/2017 10:00:28 nµ         0000011B           Address         0000011B |               |
|----------------------------------------------------------------------------------------------------|---------------|
| EMERGENCY<br>14/12/2017 10:00:28 πμ<br>Address 0000011B                                                              |               |
| 14/12/2017 10:00:28 πμ<br>Address 0000011B                                                                           | Show in floor |
| Address 0000011B                                                                                                    | plan          |
|                                                                                                    |               |
| Name 0 staircase 2                                                                                                   |               |
| Source LUMINAIRE                                                                                                    |               |
| Gateway GW1st fl                                                                                                    |               |
| Zone 1                                                                                                    |               |

I denne visningen er alle detaljer om arrangementet skrevet i linjer. "Vis i plantegning" knappen åpner en plantegning med fokus på kilden til hendelsen (armatur) og velger aktuelt ikon (dersom tilgjengelig).

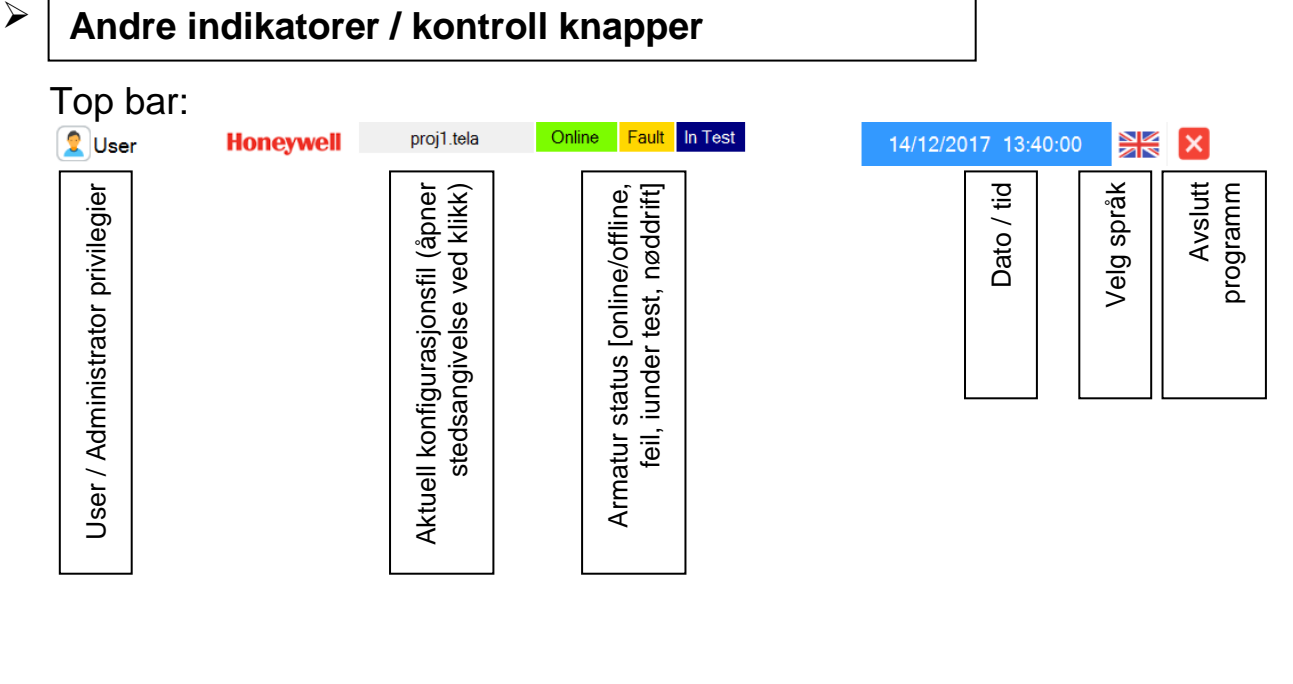

Informasjonskolonne nederst:

🖌 Ackn. 🛛 💽 14/12/2017 1:37:41 μμ NORMAL 00000158 LUMINAIRE EMERGENCY

Dette er en informasjonslinje som angir den siste registrerte hendelsen. Ack: "Bekreft" -knappen, tilbakestiller alarmmeldinger (og summer).